## طريقة إنشاء ملفات الفيديو للمحاضرات

ارشادات عامة: يجب استخدام اصدار اوفيس 2010 فيما فوق. يجب عمل فيديو واحد لكل محاضرة. يجب ان تكون الفيديو هات متطابقة مع عدد المحاضر ات الموجودة في الجدول. يجب أن لايزيد حجم الفيديو عن 200 ميجا. ينصح بألايتجاوز الفيديو الثلاثون دقيقة ولايقل عن عشرون دقيقة

شكل الشريحة يجب أن تحتوي الشريحة على العناصر التالية

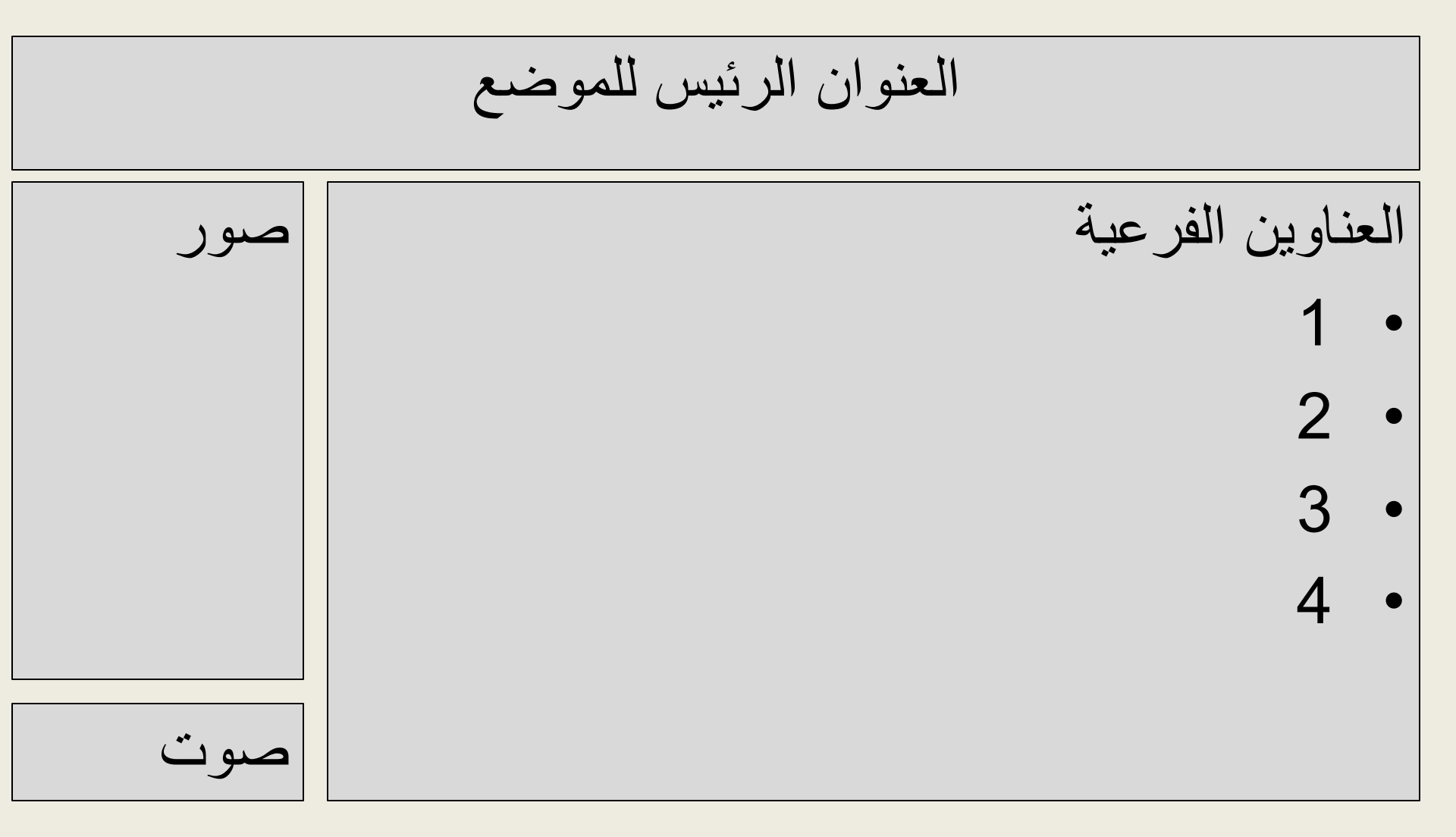

خلفية الشريحة يجب أن تكون خلفية الشاشة لون واحد أو نقش نرجوا الابتعاد عن التدرجات اللونية والصور

|       | Format Background   |                                               | ?                  | ×   | -        |         |    |
|-------|---------------------|-----------------------------------------------|--------------------|-----|----------|---------|----|
|       | Fill                | Fill                                          |                    |     |          |         |    |
|       | Picture Corrections | <u>S</u> olid fill                            |                    |     |          |         |    |
|       | Picture Color       | <u>G</u> radient fill Picture or texture fill |                    |     |          | • . 1 • | 11 |
| صور   | Artistic Effects    | ○ Pattern fill                                |                    |     | ، الفرعب | تاوين   | 2) |
| -     |                     | Hide background graphics                      |                    |     | -        |         |    |
|       |                     | Fill Color                                    |                    |     |          | 1       | •  |
|       |                     | <u>C</u> olor:                                |                    |     |          | _       |    |
|       |                     | Transparency:                                 |                    |     | (        | 2       | •  |
|       |                     |                                               |                    |     |          |         |    |
|       |                     |                                               |                    |     |          | 3       | •  |
|       |                     |                                               |                    |     |          | Ŭ       |    |
|       |                     |                                               |                    |     |          | Δ       | •  |
|       |                     |                                               |                    |     |          |         |    |
|       |                     |                                               |                    |     |          |         |    |
| ••    |                     |                                               |                    |     |          |         |    |
| ِ صوب |                     | Reset <u>B</u> ackground Close Ap             | op <u>l</u> y to A | All |          |         |    |

مصادر الحصول على الصور يجب أن تحتوي الشريحة على صورة واحدة ولا تزيد عن صورتان

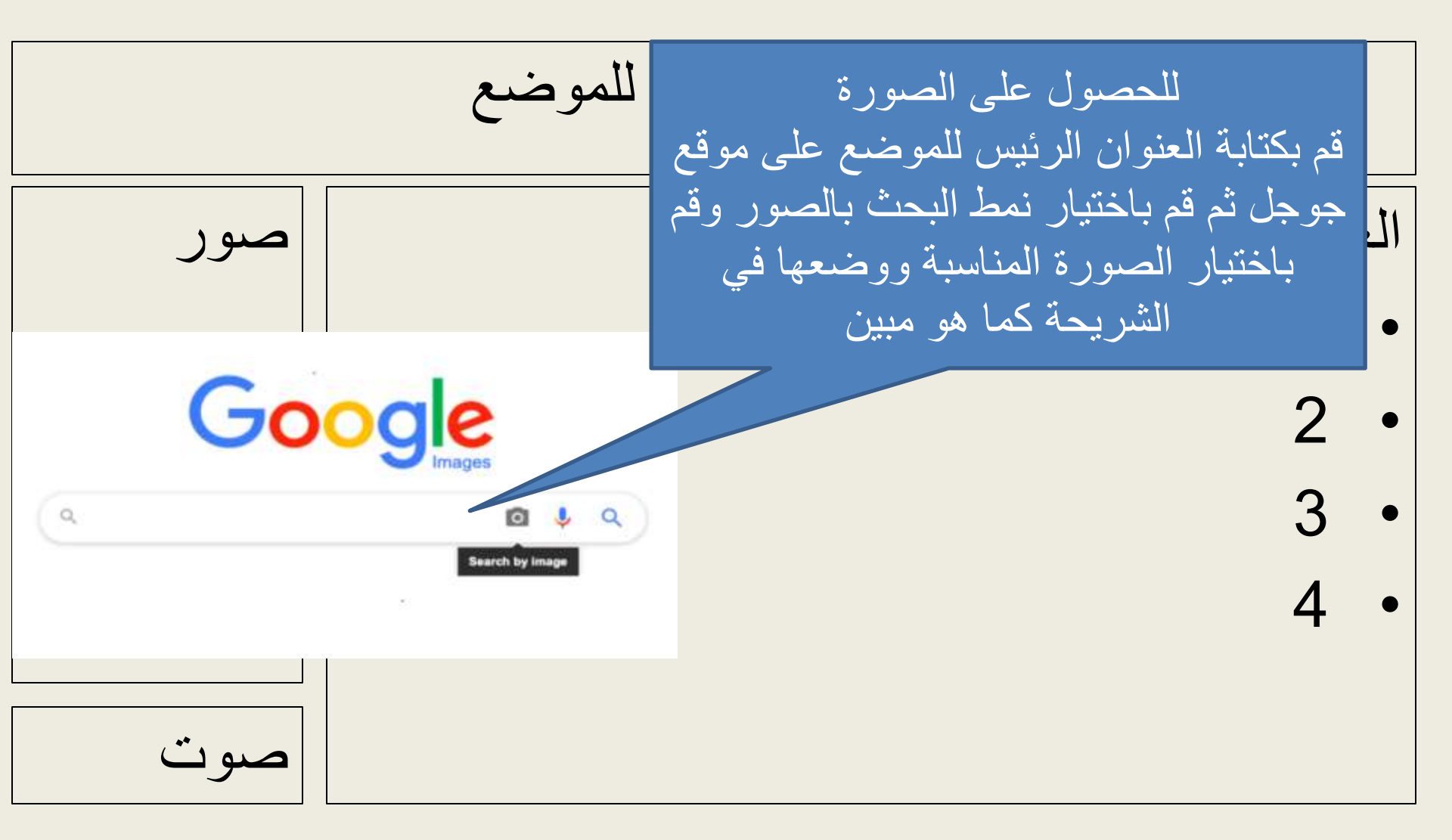

أدر اج الصورة قم بضغط على قائمة ( insert/ أدراج) كما هو موضح

| P   🚽  | ŋ•ŭ  <del>-</del>                       | sasas - Microsoft P     | owerPoint        | Picture Tools                                                         |                   | - 0         | Х   |
|--------|-----------------------------------------|-------------------------|------------------|-----------------------------------------------------------------------|-------------------|-------------|-----|
| File   | Home Insert Desig                       | n Transitions Animation | s Slide Show     | Review View Format                                                    |                   |             | ۵ ใ |
|        |                                         | 2 🖗 🗟 💧                 | Q 🐺              |                                                                       | πΩ                | S 🍕         |     |
| Table  | Picture Clip Screenshot Pr<br>Art * Alb | Shapes SmartArt Chart   | Hyperlink Action | Text Header WordArt Date Slide Object<br>Box & Footer * & Time Number | t Equation Symbol | Video Audio |     |
| Tables | Images                                  | Illustrations           | Links            | Text                                                                  | Symbols           | Media       |     |
| رة     | لغط ادر اج صور                          | ات                      |                  |                                                                       |                   | 1<br>2<br>3 | •   |
|        |                                         |                         |                  |                                                                       |                   | 4           | •   |
|        | صوت                                     |                         |                  |                                                                       |                   |             |     |

أدراج الصورة

#### قم باختيار الصورة من على الجهاز ثم اضغط ادراج فتتضمن الصورة

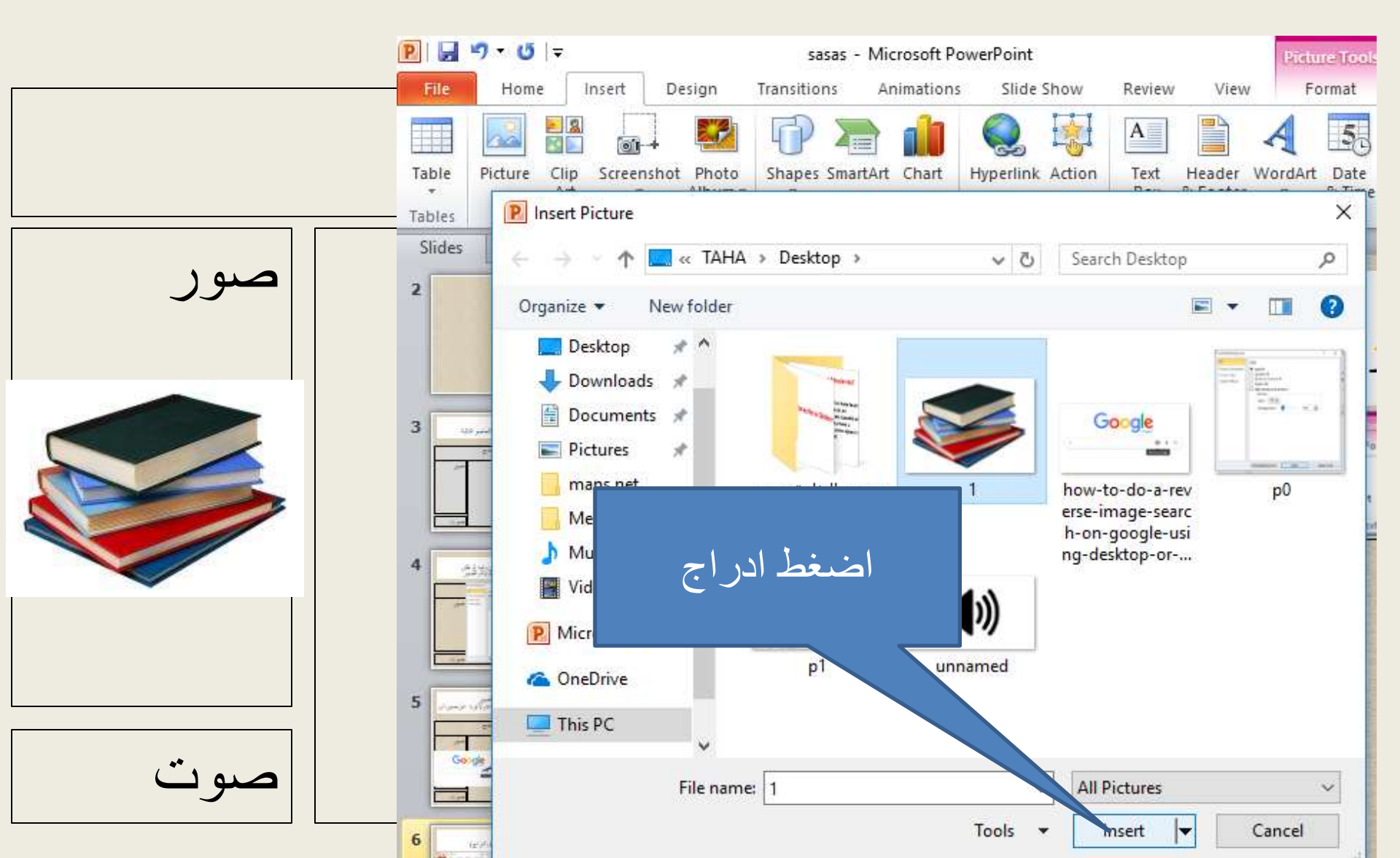

#### أدراج الصوت لكي تدرج الصوت قم بتسجيل الصوت عن طريق واحد من الطريقتين

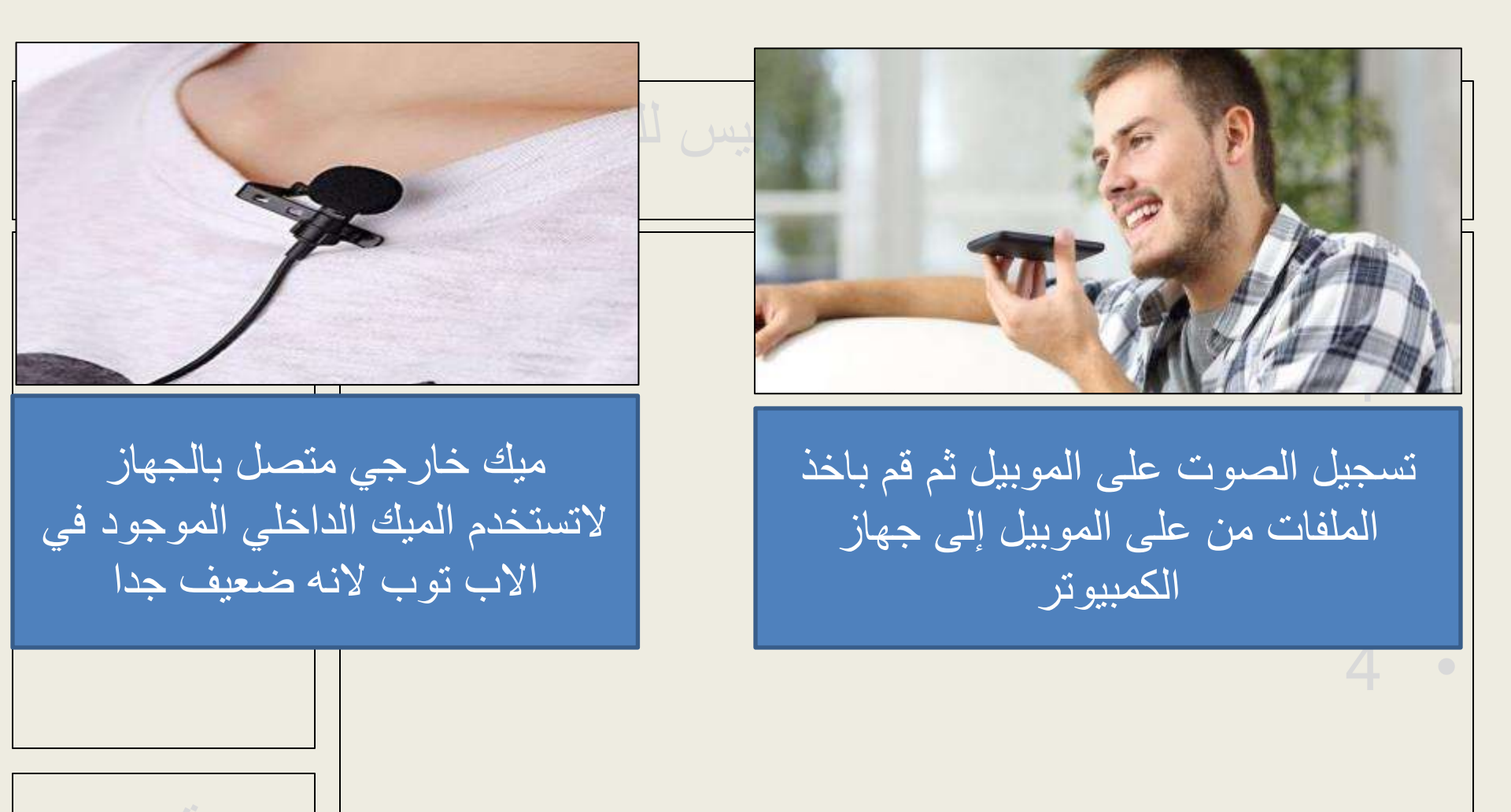

تسجيل الصوت على الموبيل

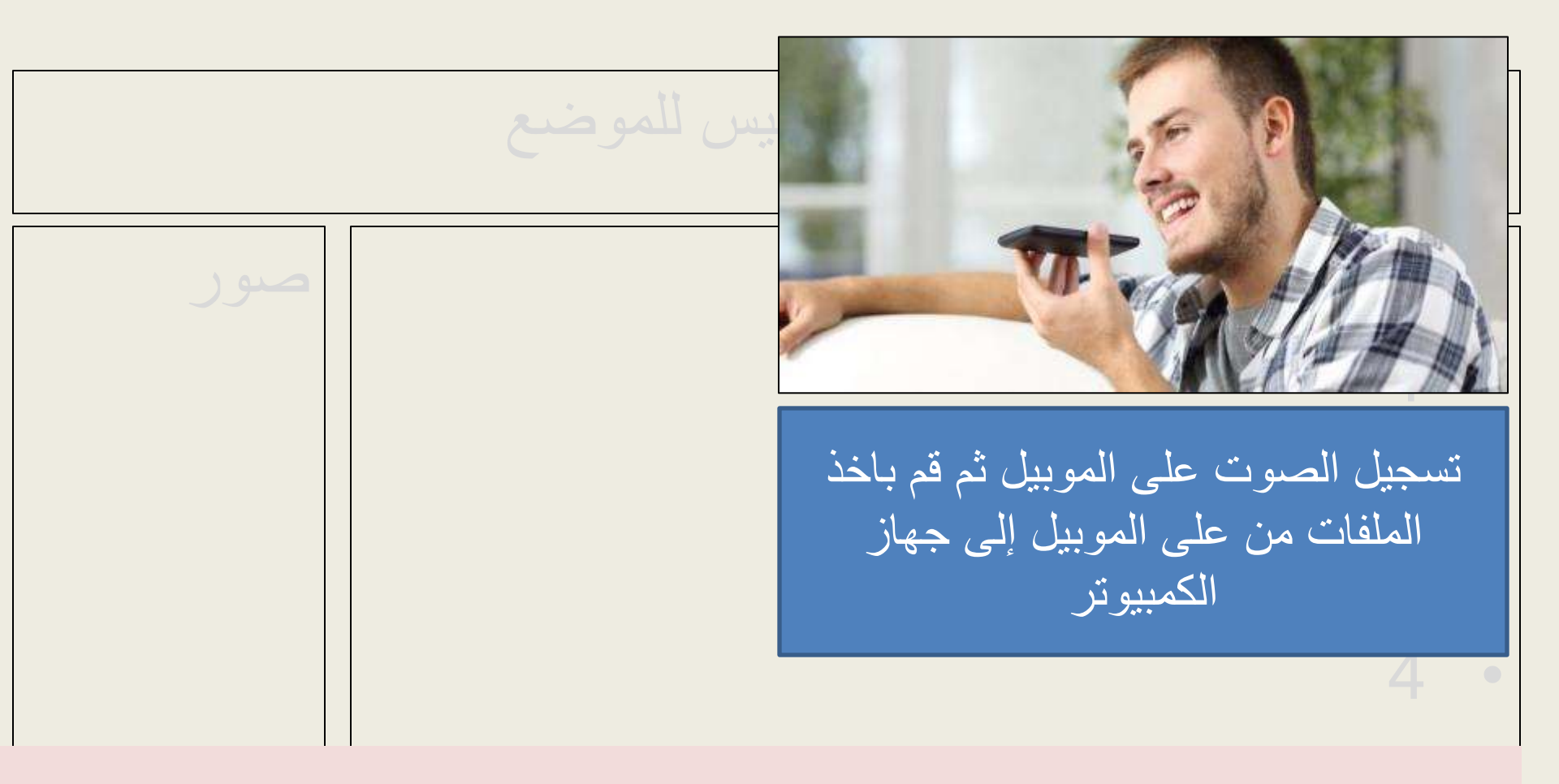

ملحوظة هامة: يجب أن يكون لكل شريحة ملف صوت منفصل

### أدر اج الصوت قم بضغط على قائمة ( insert/ أدر اج) كما هو موضح

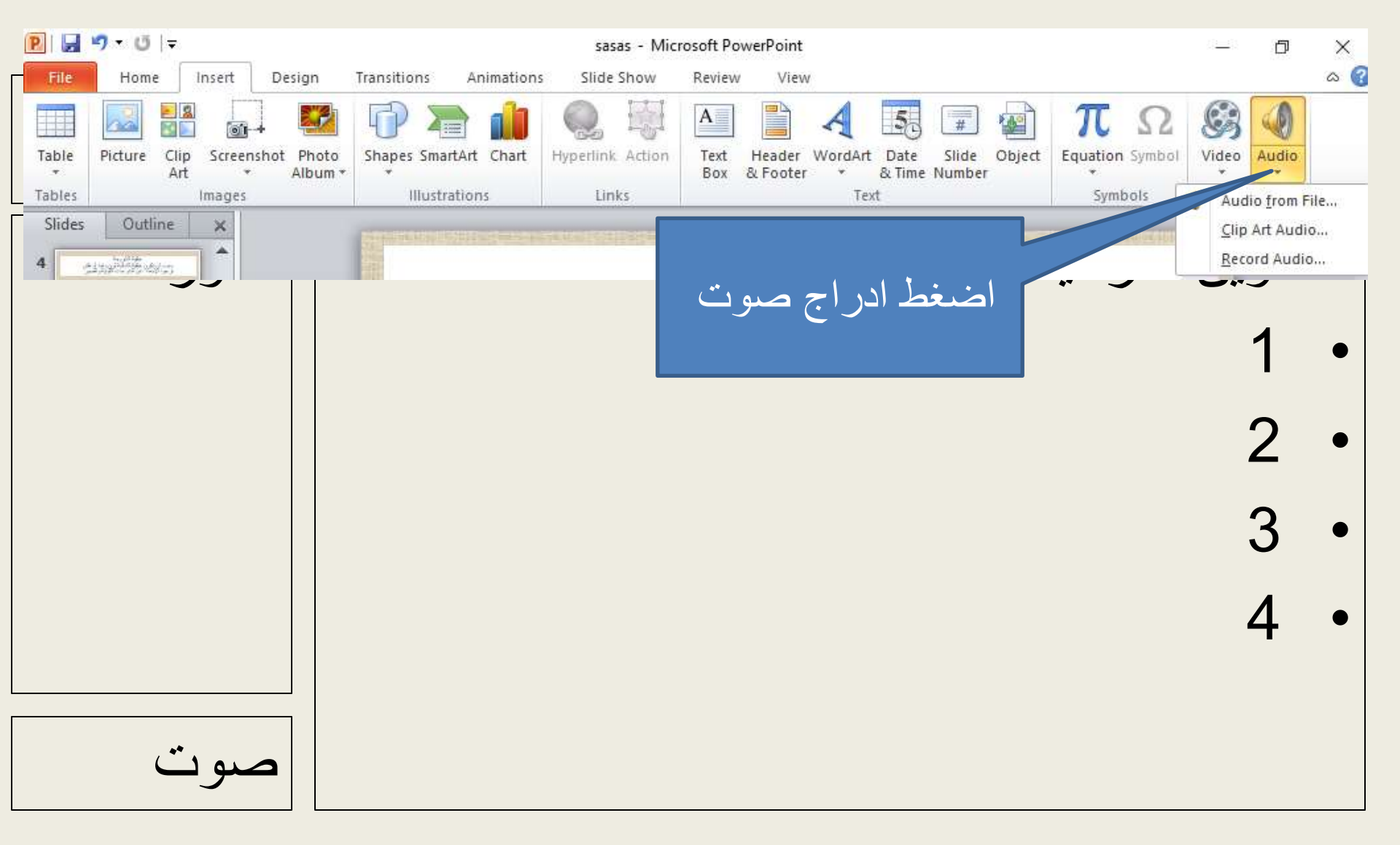

#### أدراج الصوت

#### قم باختيار الصوت من على الجهاز ثم اضغط ادراج فيتضمن الصوت

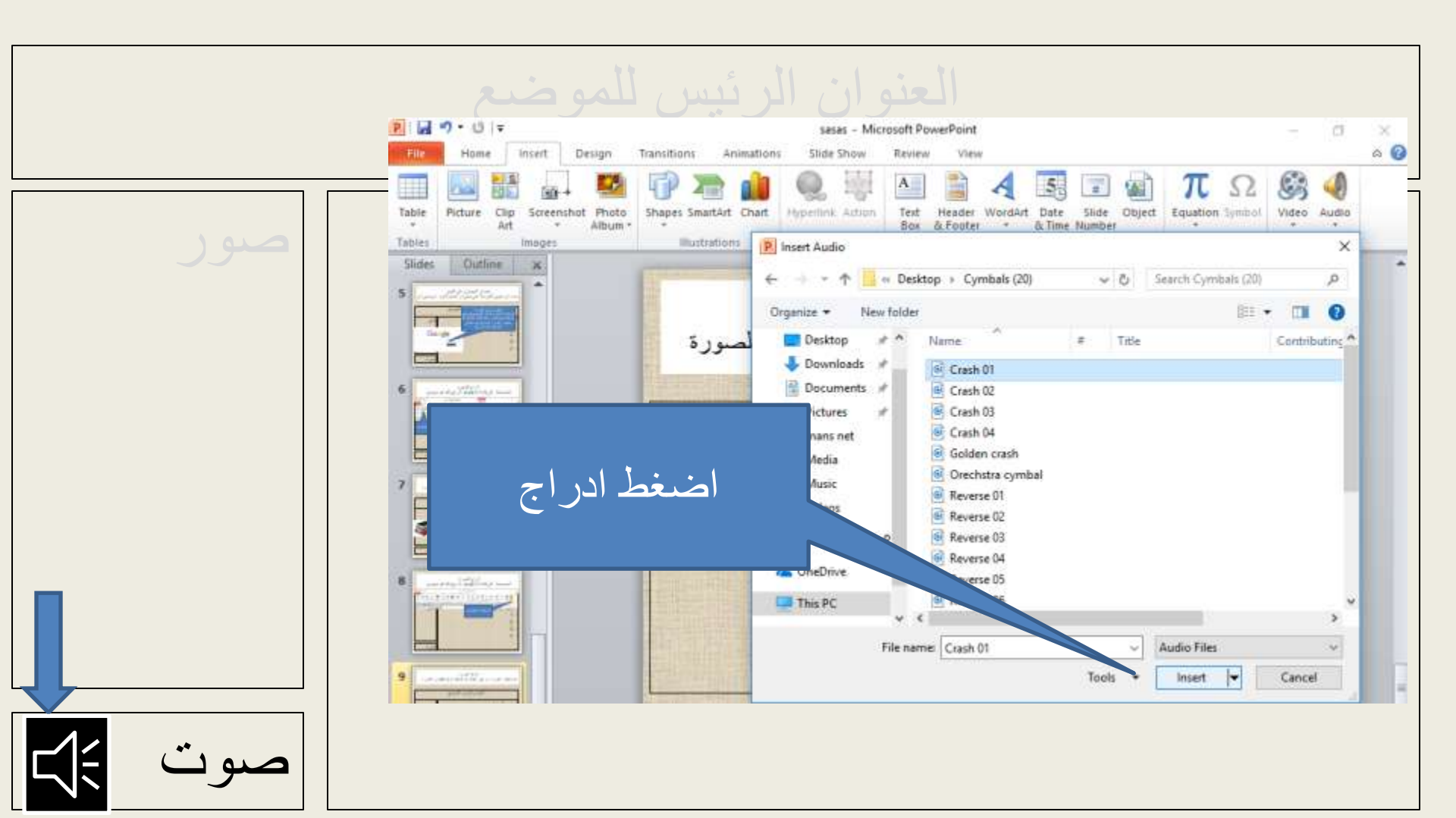

تسجيل الصوت مباشرة من الميك

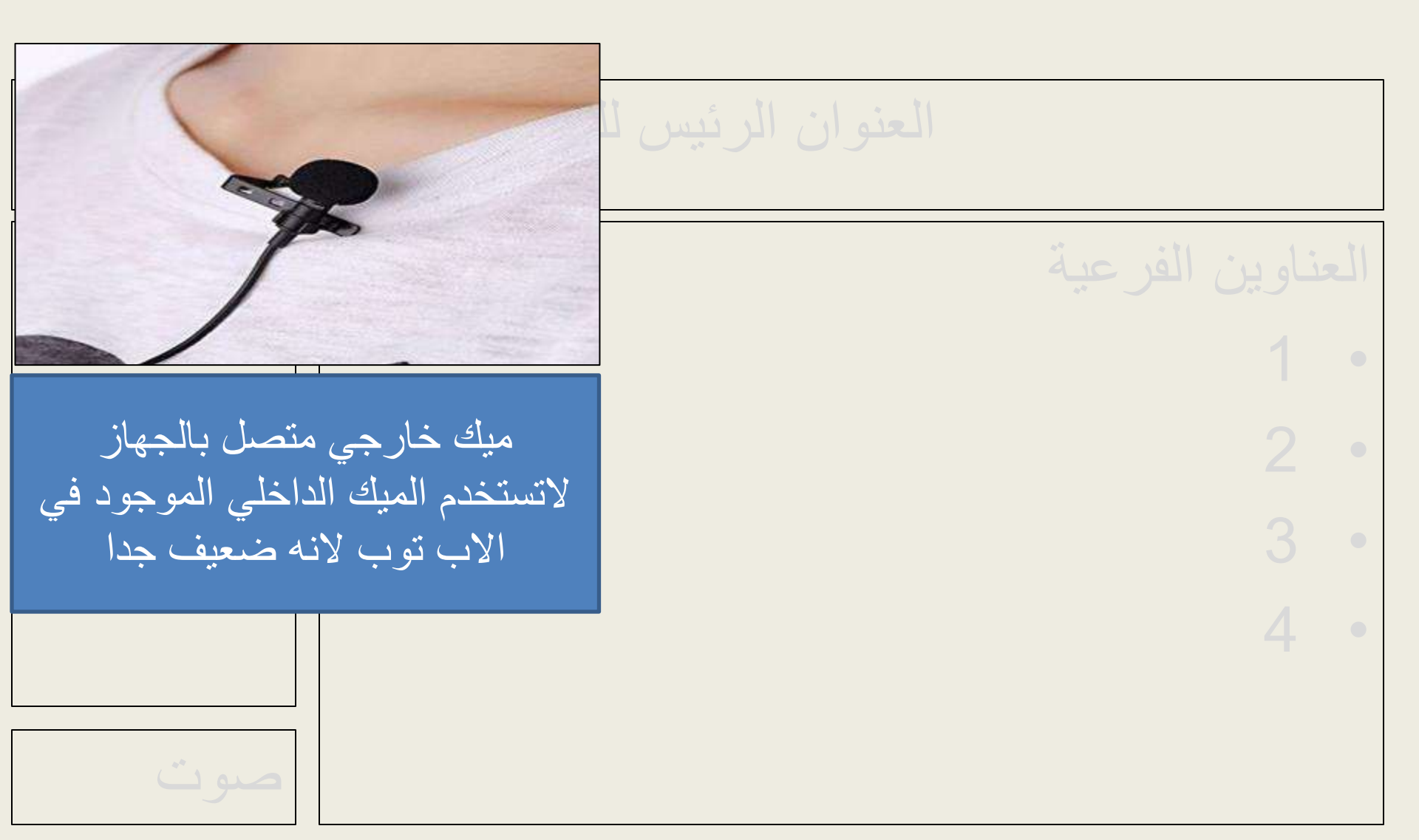

تسجيل الصوت مباشرة من الميك اتبع الخطوات التالية

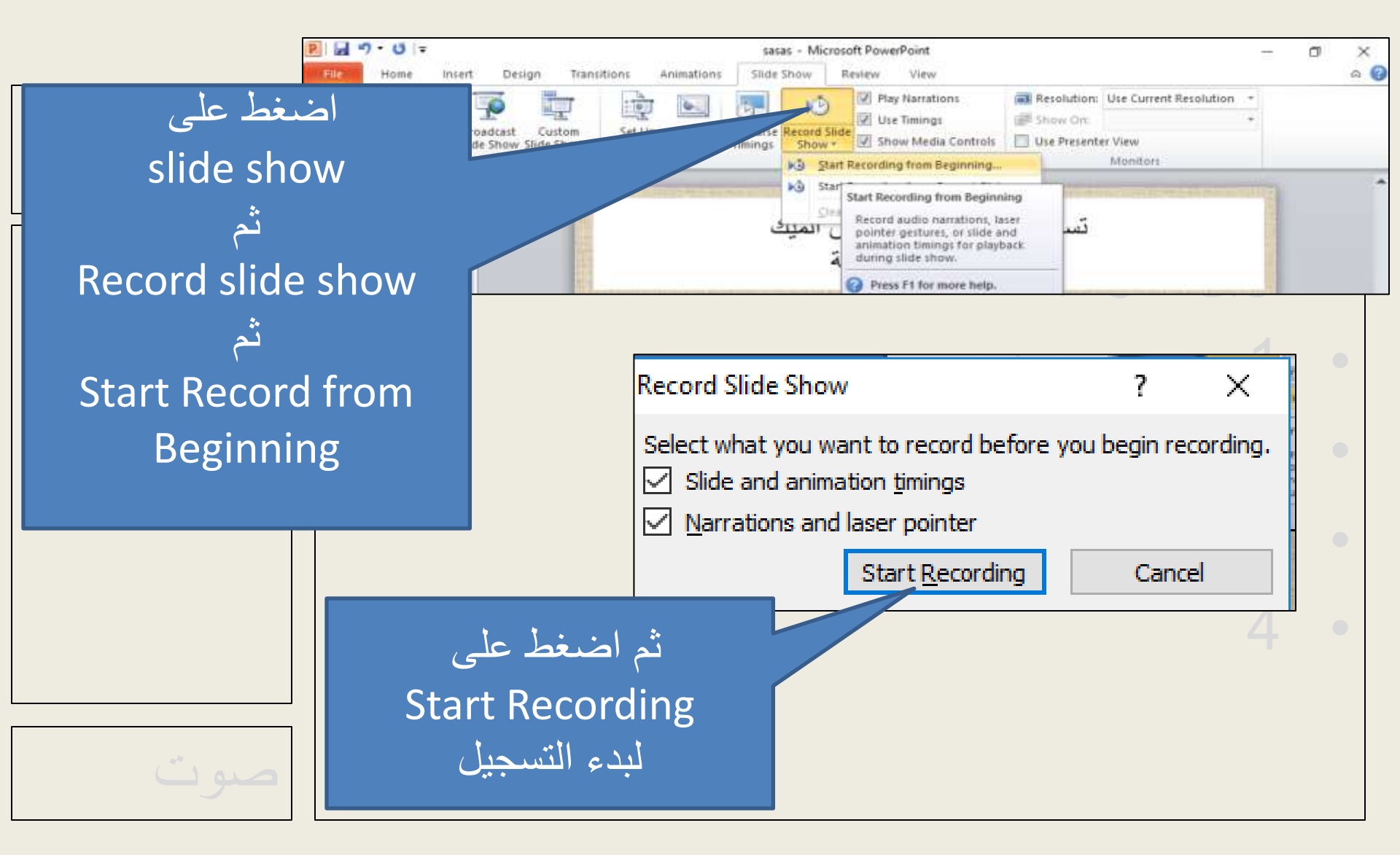

تسجيل الصوت مباشرة من الميك اتبع الخطوات التالية

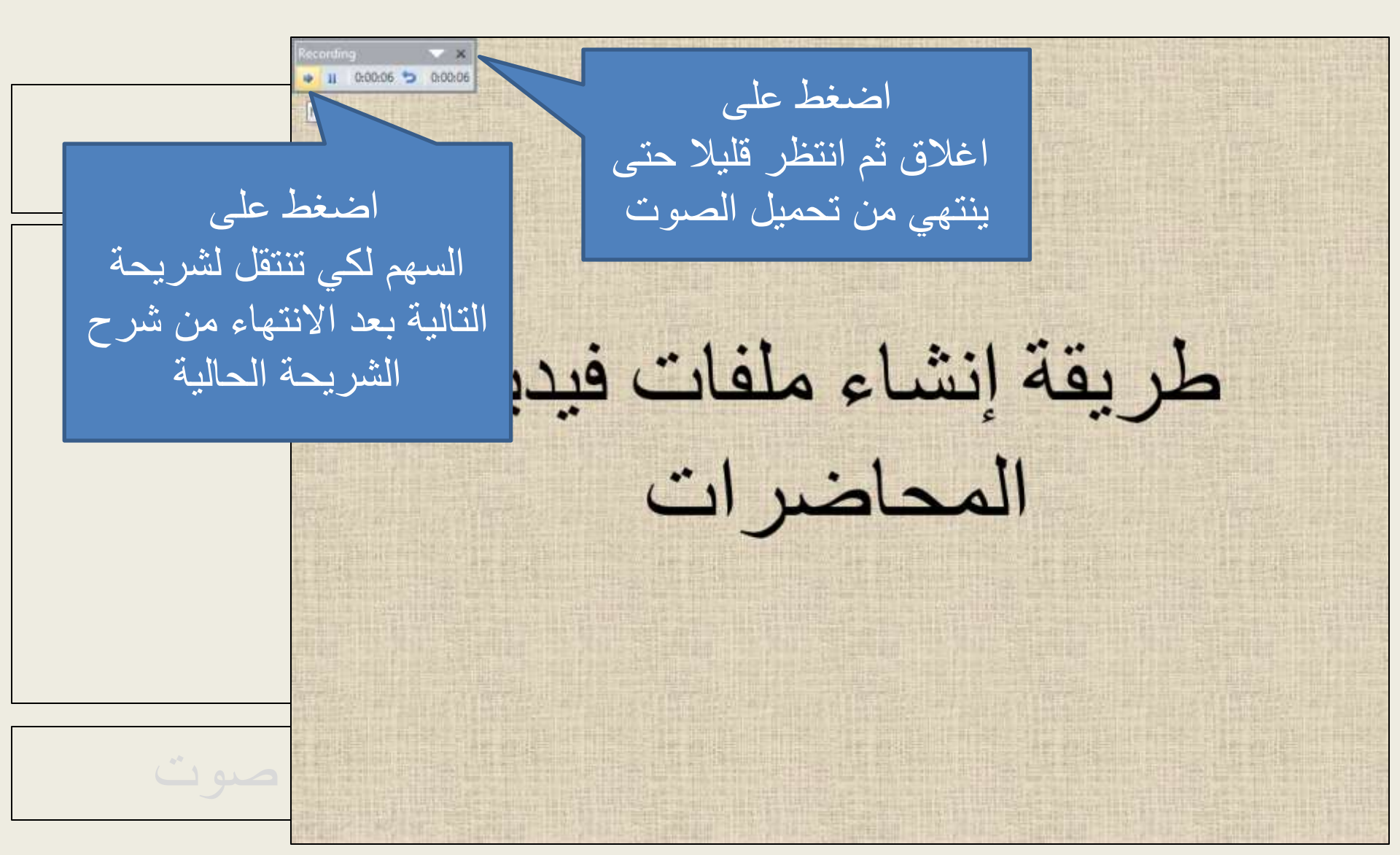

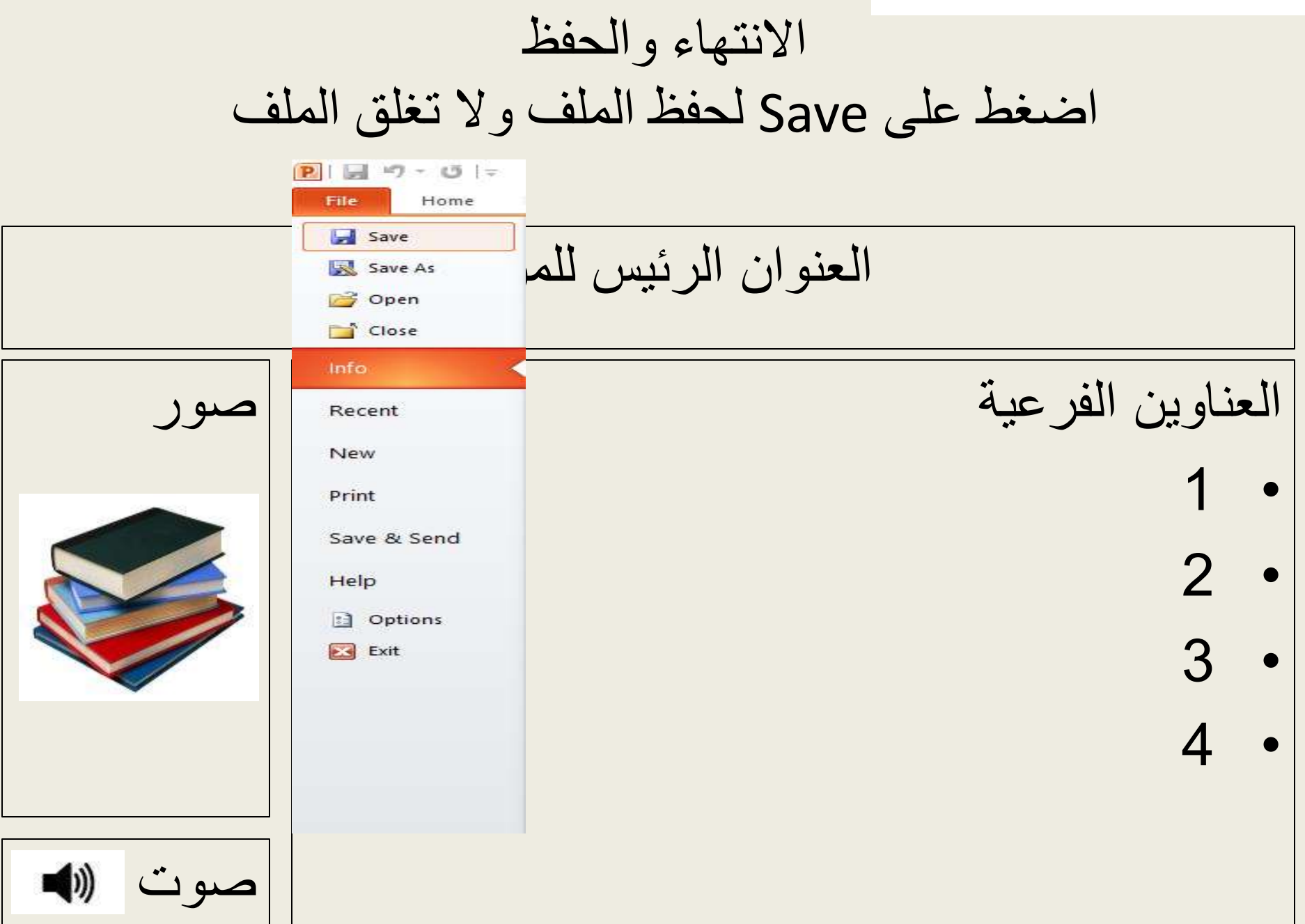

# تابع تحويل الملف لفيديو ملف 2

التواصل والاستفسارات

في حالة وجود اي مشكلات أو استفسارات قم بالاتصال بنا من خلال: أميل وحدة التعليم الإلكتروني : eduelearning@mans.edu.eg تلفونات فريق العمل: مدير وحدة التعليم الإلكتروني د/رشا أحمد: 01067001992 مهندسة دعم فني م/ نجلاء الطوخي : 01061101286 مصمم تعليمي أ/ رامي سمير: 01023798974